# KORISNIČKO UPUTSTVO ZA NOVU LAKI SMART PLATFORMU

# SADRŽAJ:

| WIZARD                                                                                                    | 2                                |
|----------------------------------------------------------------------------------------------------|----------------------------------|
| TOP MENI: Početni ekran                                                                                                    | 10                               |
| TOP MENI: Moje aplikacije                                                                                                    | 11                               |
| Prodavnica aplikacija                                                                                                    | 13                               |
| Instalacija aplikacija                                                                                                    | 13                               |
| Brisanje aplikacija                                                                                                    | 16                               |
| Ažuriranje aplikacije                                                                                                    | 17                               |
| TOP MENI: Podešavanja                                                                                                    | 18                               |
| Podešavanje ekrana                                                                                                    | 18                               |
| Podešavanje mreže                                                                                                    | 20                               |
| WiFi pristupna tačka                                                                                                    | 24                               |
| Podešavanje uređaja                                                                                                    | 25                               |
| Jezik                                                                                                    | 25                               |
| Podešavanje lokacije                                                                                                    | 26                               |
| Podešavanje automatskog pokretanja IPTV aplikacije                                                                                                    | 28                               |
| Podešavanje datuma i vremena na uređaju                                                                                                    | 30                               |
| Podešavanje tastature                                                                                                    | 32                               |
| Bluetooth pairing – dodavanje bluetooth uređaja                                                                                                    | 32                               |
|                                                                                                    |                                  |
| Podešavanje mojih aplikacija na uređaju                                                                                                    | 33                               |
| Podešavanje mojih aplikacija na uređaju<br>Ponovno pokretanje i reset na fabrička podešavanja                                                                                                    | 33<br>35                         |
| Podešavanje mojih aplikacija na uređaju<br>Ponovno pokretanje i reset na fabrička podešavanja<br>Ažuriranje sistema                                                                                                    |                                  |
| Podešavanje mojih aplikacija na uređaju<br>Ponovno pokretanje i reset na fabrička podešavanja<br>Ažuriranje sistema<br>Napredna podešavanja                                                                                                    | 33<br>35<br>35<br>36             |
| Podešavanje mojih aplikacija na uređaju.<br>Ponovno pokretanje i reset na fabrička podešavanja.<br>Ažuriranje sistema.<br>Napredna podešavanja<br>Promena veličine ekrana.                                                                                                    | 33<br>35<br>35<br>36<br>36       |
| Podešavanje mojih aplikacija na uređaju.<br>Ponovno pokretanje i reset na fabrička podešavanja.<br>Ažuriranje sistema.<br>Napredna podešavanja<br>Promena veličine ekrana.<br>Podešavanje rezolucije.                                                                                | 33<br>35<br>36<br>36<br>36<br>37 |
| Podešavanje mojih aplikacija na uređaju.<br>Ponovno pokretanje i reset na fabrička podešavanja.<br>Ažuriranje sistema.<br>Napredna podešavanja<br>Promena veličine ekrana.<br>Podešavanje rezolucije.<br>HDMI CEC opcija                                                             |                                  |
| Podešavanje mojih aplikacija na uređaju.<br>Ponovno pokretanje i reset na fabrička podešavanja.<br>Ažuriranje sistema.<br>Napredna podešavanja<br>Promena veličine ekrana.<br>Podešavanje rezolucije.<br>HDMI CEC opcija<br>Upravljanje pokrenutim procesima / aplikacija u pozadini |                                  |
| Podešavanje mojih aplikacija na uređaju<br>Ponovno pokretanje i reset na fabrička podešavanja<br>Ažuriranje sistema<br>Napredna podešavanja<br>Promena veličine ekrana<br>Podešavanje rezolucije<br>HDMI CEC opcija<br>Upravljanje pokrenutim procesima / aplikacija u pozadini      |                                  |

# WIZARD

Kretanje kroz wizard vrši se pomoću strelice u desno ili pritiskom na taster OK, u zavisnosti od ekrana u okviru kojeg biraš opcije.

Prilikom prvog uključenja uređaja pokreće se wizard koji služi za setovanja inicijalnih podešavanja:

- 1. Izbor jezika (srpski ili engleski)
- 2. Internet konekcija (ethernet ili WiFi)
- 3. Izbor lokacije
- 4. Izbor veličine ekrana

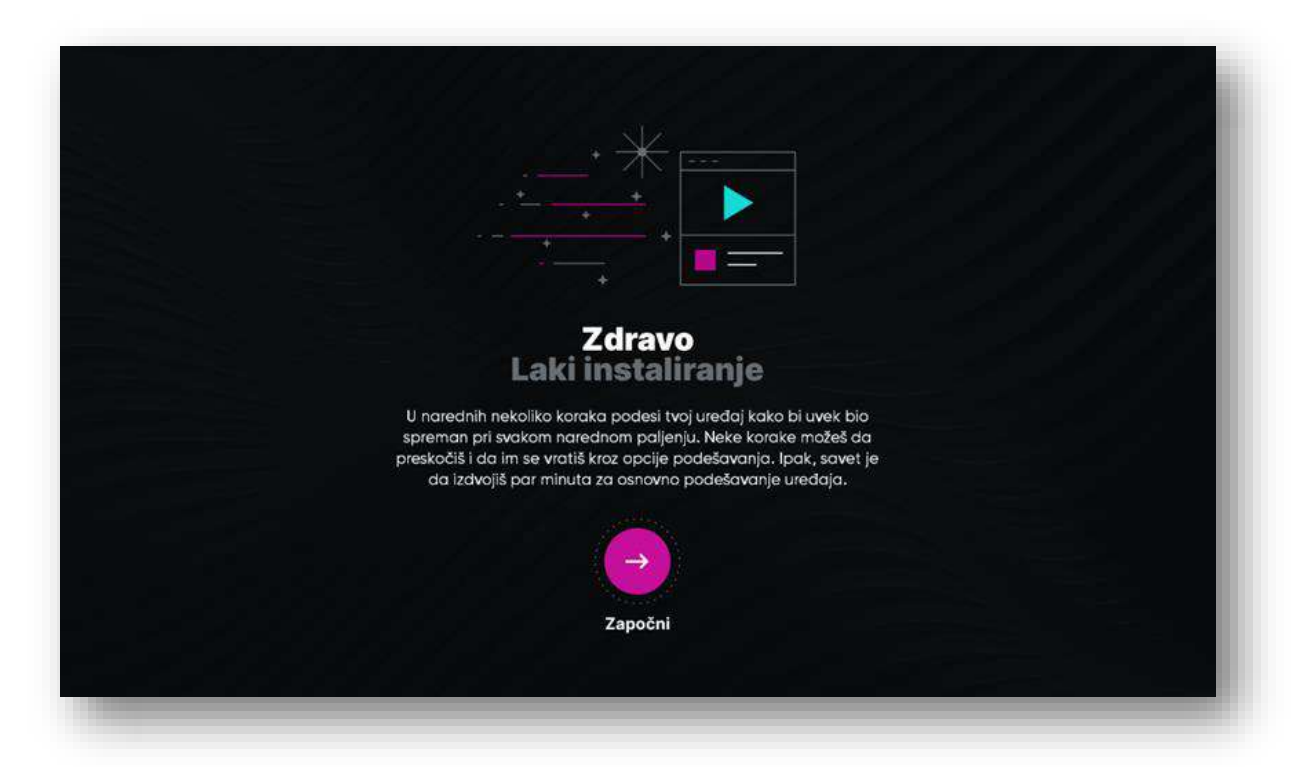

# 1. U prvom koraku odaberi jezik

#### Uputstvo za novu Laki Smart platformu

Na raspolaganju su ti srpski i engleski jezik.

| <b>Izaberi</b><br>jezik.<br>Tvoj uređaj će biti podešen na Srpski jezik ukoliko ne<br>promeniš podrazumevane postavke. | OO_O_O_O<br>Srpski ✓<br>English |
|----------------------------------------------------------------------------------------------------|---------------------------------|
|                                                                                                    |                                 |

# 2. U drugom koraku izaberi vrstu Internet konekcije

Ukoliko je uređaj povezan na mrežu putem kabla, biće prikazana informacija o žičanoj vezi.

| Internet mreža<br>Veza je uspostavljena<br>Da bi uređaj bio povezan sa Bežičnom mrežom,<br>moraš raskačiti Žićanu mrežu | O     O     O     Nastavi preko Žičane mreže |
|----------------------------------------------------------------------------------------------------|----------------------------------------------|
|                                                                                                    |                                              |

#### Uputstvo za novu Laki Smart platformu

Ukoliko uređaj nije povezan na mrežu putem kabla, na uređaju će biti prikazana lista dostupnih WiFi mreža putem kojih možeš da ostvariš vezu sa Internetom.

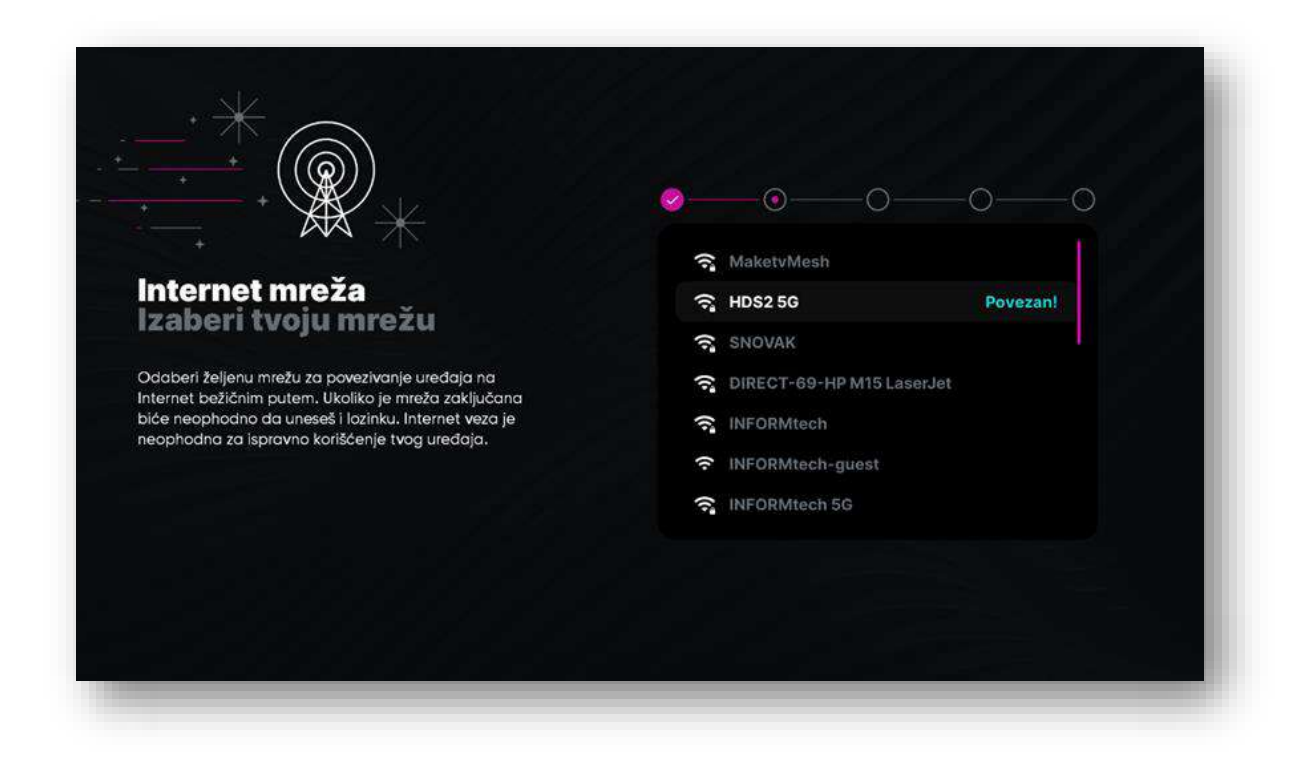

Kada **izabereš željenu WiFi mrežu**, pojaviće se ekran za unos lozinke – ukoliko nije reč o "otvorenoj" mreži.

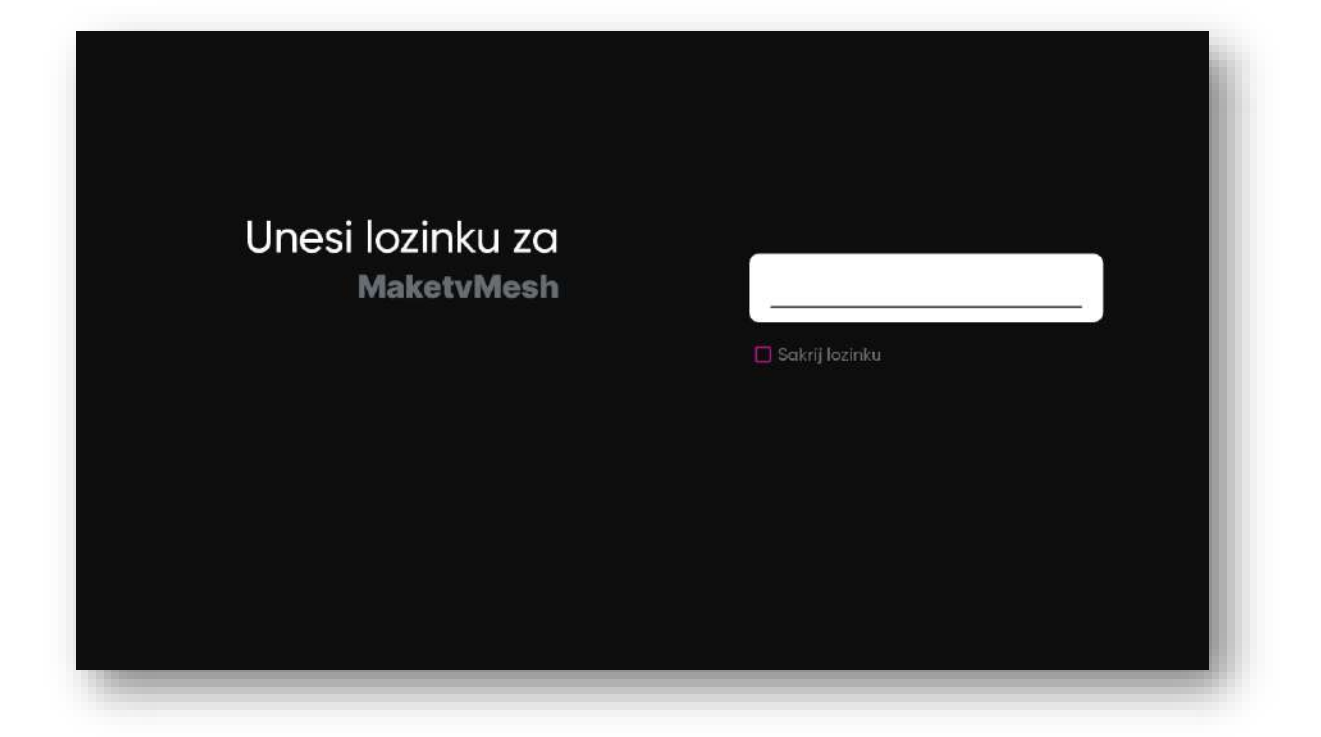

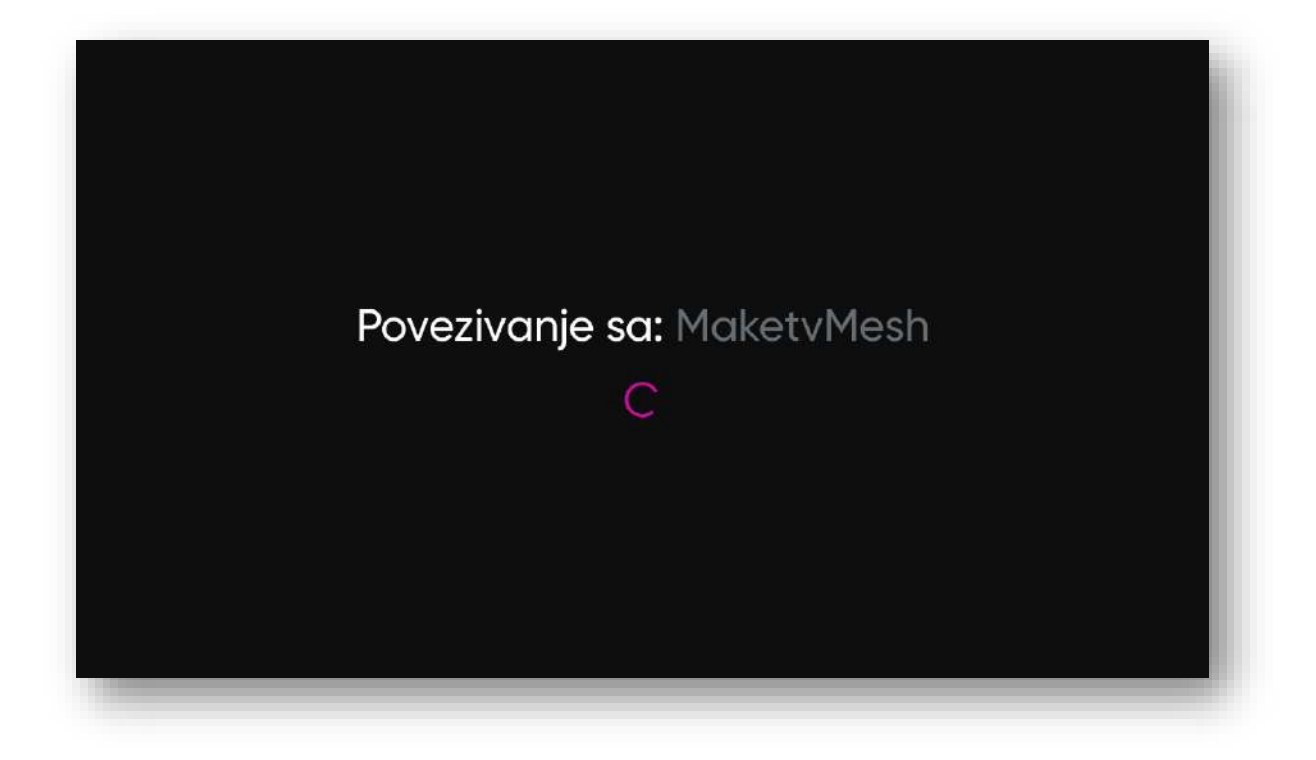

Ukoliko si neuspešno uneo/la lozinku uređaj će te o tome obavestiti i pojaviće se ekran sa dve opcije: ponovno unošenje lozinke i opcija "nazad" kojom se vraćaš na listu dostupnih WiFi mreža.

### Uputstvo za novu Laki Smart platformu

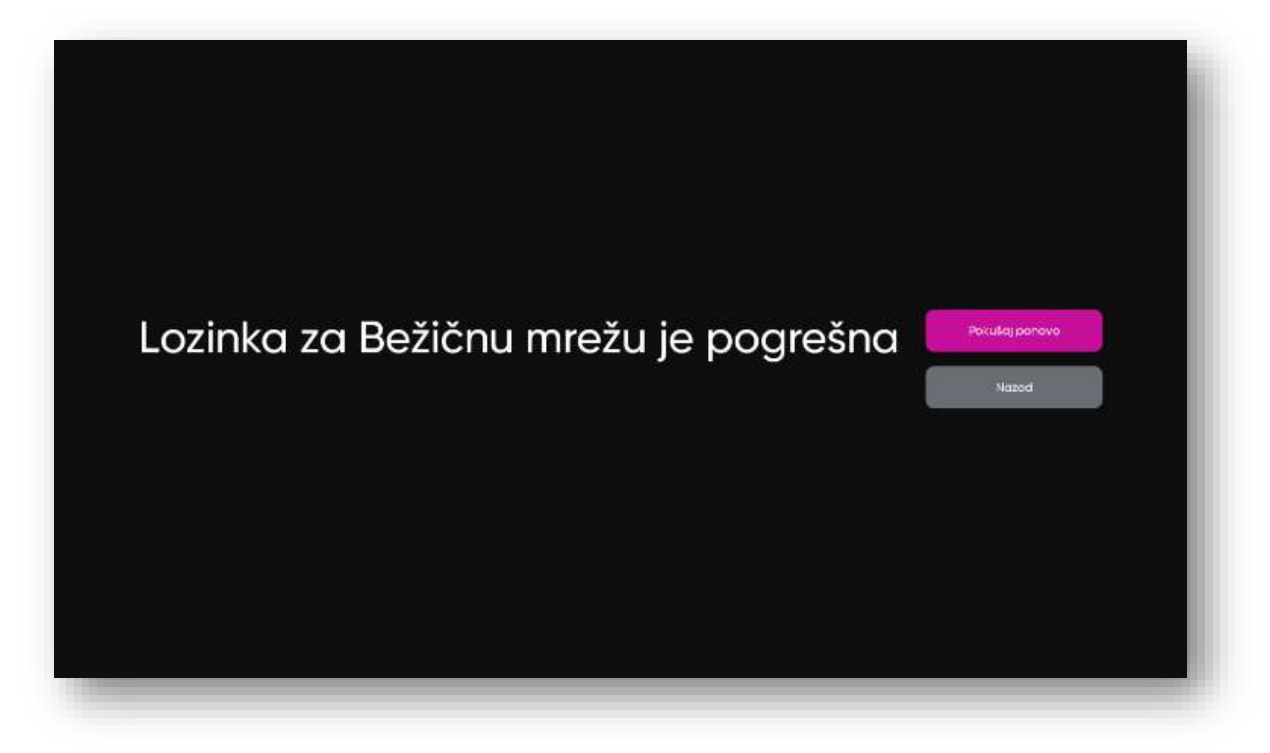

Ukoliko data mreža nije dostupna uređaj će te obavestiti da je mreža nedostupna i da je povezivanje neuspešno.

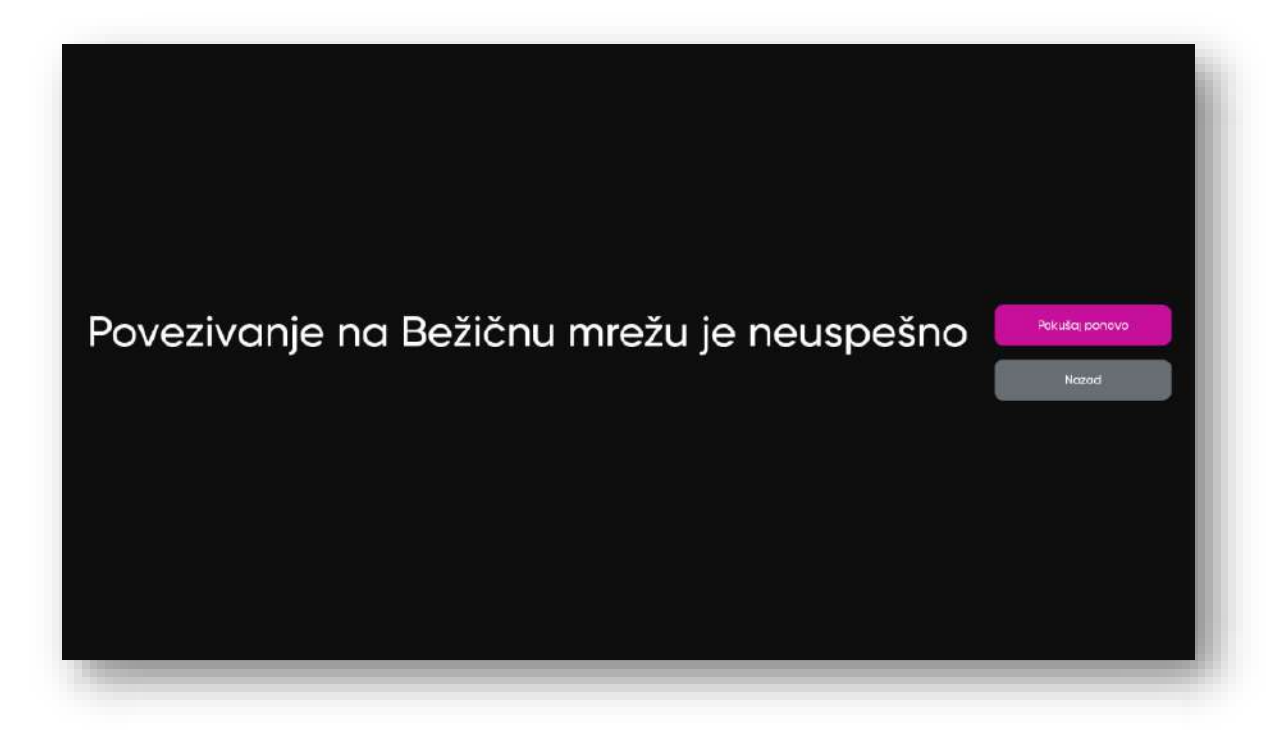

# 3. U trećem koraku izaberi lokaciju uređaja

Iz prikazane liste gradova, izaberi svoju trenutnu lokaciju. Izabrana lokacija će biti korišćena za prikaz vremenske prognoze za izabrani grad.

| *                                                                                                    | Boograd 🗸  |
|----------------------------------------------------------------------------------------------------|------------|
| Gde se nalaziš?                                                                                       | Novi Sad   |
| zabeli svoj glau                                                                                      | Subotica   |
| zaberi lokaciju na kojoj koristiš uređaj u cilju<br>napređenja tvog iskustva. Određene aplikacije     | Zrenjanin  |
| ao što je vremenska prognoza koriste ovaj podatak<br>a prikaz očekivanoa vremena. Tvoji podaci ostaju | Vršac      |
| aštićeni unutar aplikacije i neće biti deljeni sa<br>Irugim programima.                               | Kragujevac |
|                                                                                                    | Smederevo  |
|                                                                                                    |            |

# 4. U četvrtom koraku izaberi veličinu ekrana

Pritiskom strelice na levo ili na desno pomeraš skroler i podešavaš poziciju/veličinu ekrana na način koji ti odgovara.

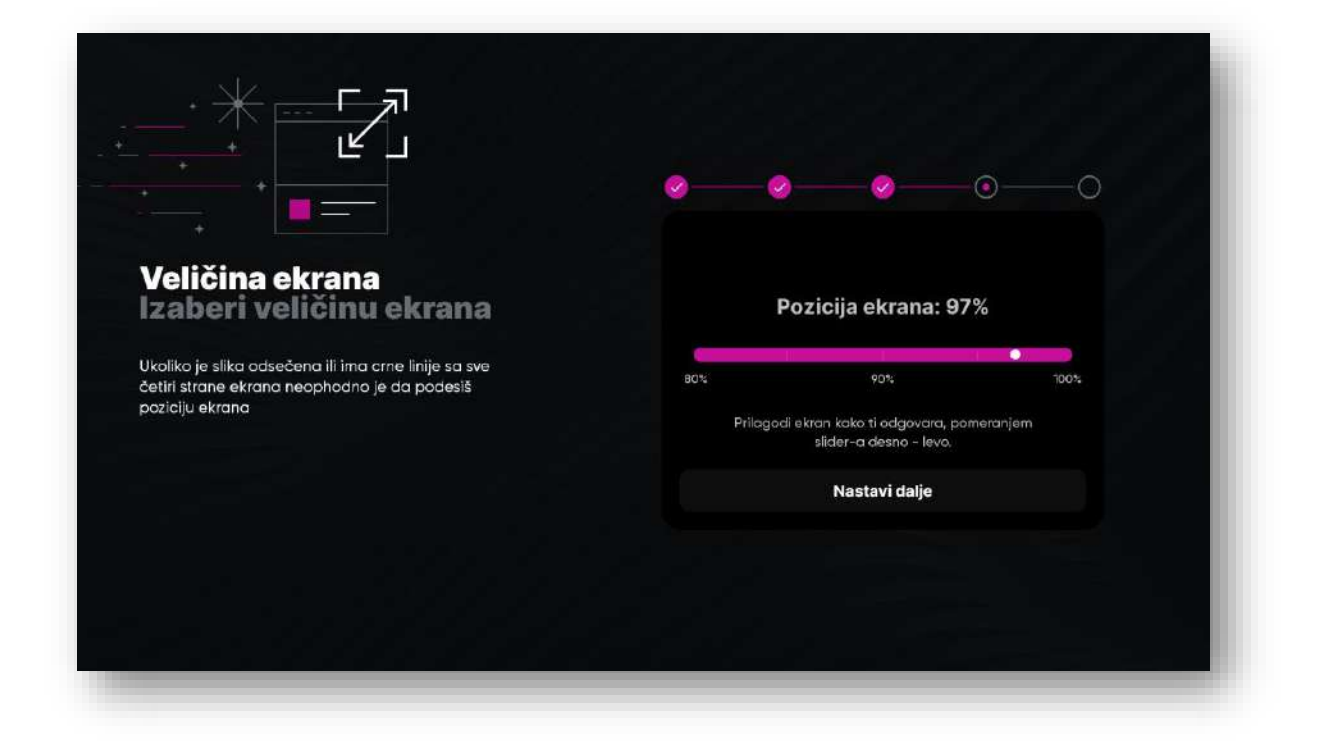

# 5. Automatsko pokretanje Orion TV aplikacije

Ukoliko želiš da prilikom uključenja uređaja automatski pristupiš listi TV kanala, izaberi opciju automatskog pokretanja Orion TV aplikacije.

Ukoliko isključiš automatsko pokretanje Orion TV aplikacije, prilikom uključenja uređaja pokrenuće se Laki platforma u okviru koje možeš izabrati aplikaciju po želji.

|                                                                                                    | <b>⊘ ⊘ ⊘ ⊙</b> |
|----------------------------------------------------------------------------------------------------|----------------|
| Orion TV                                                                                                    | Iskijuči 🗸     |
| Automatski pokreni<br>aplikaciju.                                                                                                    | Uključi        |
| Opcijama Uključi/Isključi možeš automatski pokrenuti<br>Orion TV aplikaciju prilikom startovanja uređaja.<br>Automatka pokretanja Orion TV aplikacije možeš<br>izmeniti u podešavanjima uređaja |                |
|                                                                                                    |                |
|                                                                                                    |                |

Kada završiš sa prethodnim korakom, na ekranu će se pojaviti obaveštenje da se predefinisane aplikacije iz sistema trenutno instaliraju. Potrebno je da sačekaš nekoliko trenutaka, nakon čega ćeš dobiti obaveštenje da je podešavanje TV-a završeno.

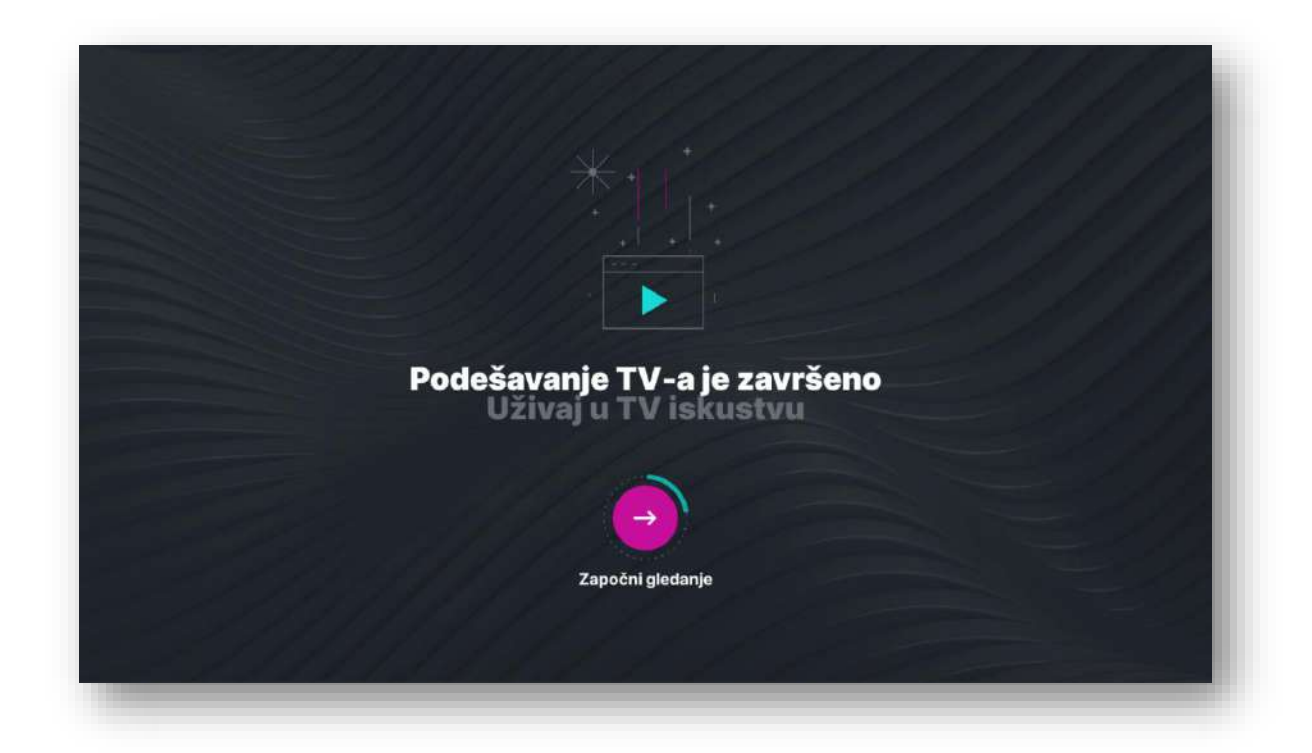

#### Uputstvo za novu Laki Smart platformu

# **TOP MENI: Početni ekran**

Nakon što izvršiš željena podešavanja u wizardu, prikazaće se početni ekran.

### Na početnom ekranu nalazi se TOP meni, koji se sastoji od sledećih ikonica: Home page, Aplikacije i Podešavanja.

Ispod TOP menija nalazi se baner koji će ti uvek komunicirati trenutno najaktuelniji sadržaj i aplikacije. Do njih dolaziš jednostavnim klikom na baner ili skeniranjem QR koda.

Ispod banera nalaze se tvoje omiljene aplikacije, čiji redosled možeš da promeniš.

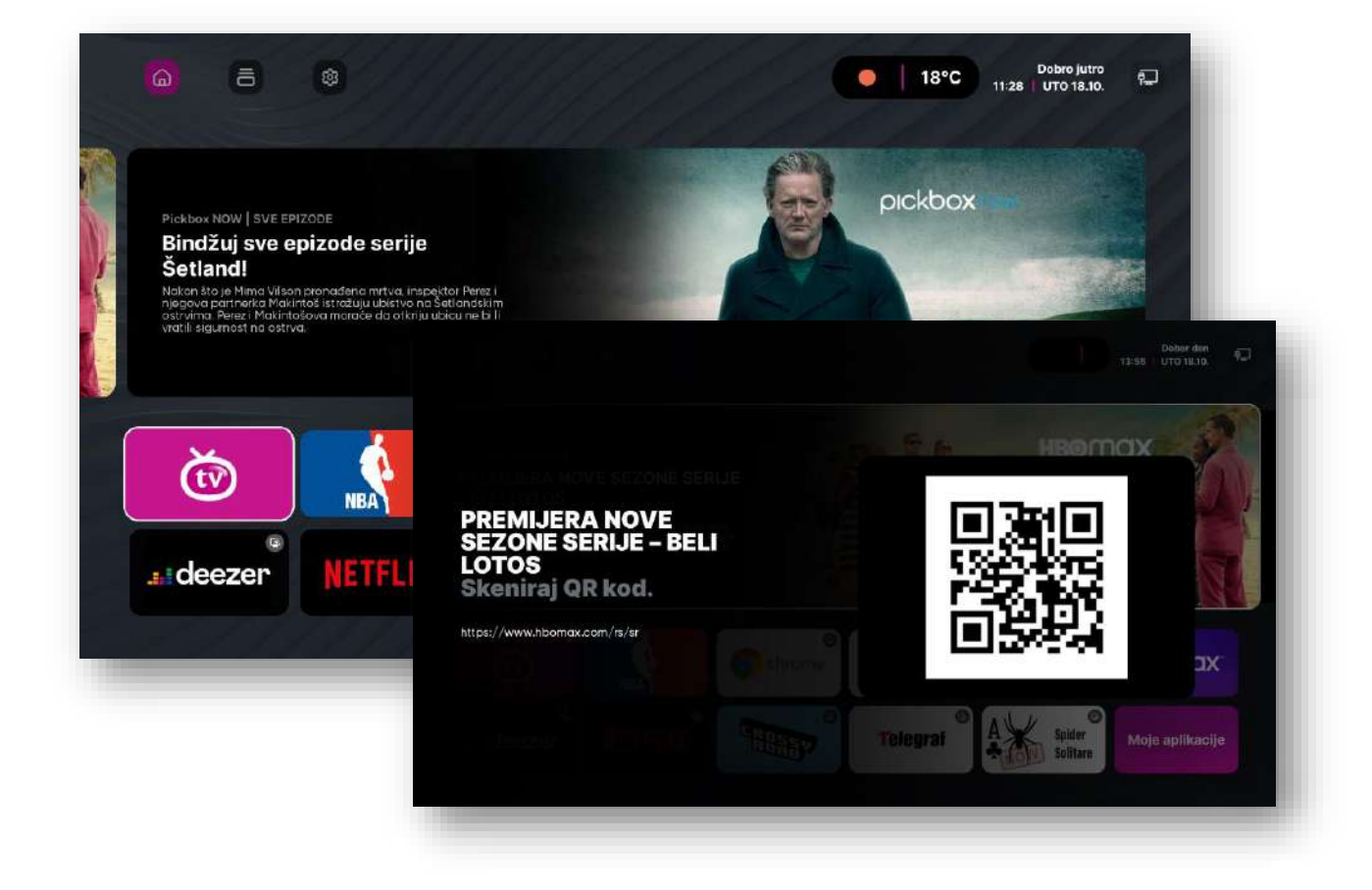

#### Uputstvo za novu Laki Smart platformu

# **TOP MENI: Moje aplikacije**

Klikom na ikonicu "Aplikacije" možeš da definišeš koje aplikacije želiš na početnom ekranu, a možeš da promeniš i njihov raspored u skladu sa tvojim potrebama.

Dodavanje i promena redosleda aplikacija se vrši na sledeći način:

1. Klikni na ikonicu "Aplikacije"

|                       | a deezer |          | CROSSY | Spider<br>Spilter |
|-----------------------|----------|----------|--------|-------------------|
| Telegraf <sup>©</sup> |          | Miracast |        | ПТА СТА           |
|                       | e<br>ema | IShare   |        |                   |

2. Iz menija izaberi aplikaciju koju želiš da pomeriš tako što ćeš duže držati taster **OK**.

|                 | Moje aplikacije na Po | očetnoj       |              |                         |        |
|-----------------|-----------------------|---------------|--------------|-------------------------|--------|
| Moje aplikacije | © chrome              | YouTube       | Bo COSTEROID | HBOMAX.                 | eezer® |
|                 | ©<br>Telegraf         | NETFLIX®      | CROSSY O     | A<br>Spider<br>Solitare | Prazno |
|                 | Moje druge instalira  | ne aplikacije |              |                         |        |
|                 | <b>A</b>              | Miracast      |              |                         |        |

 Zadržavanjem na tasteru "OK" sa desne strane otvoriće se meni sa opcijama. Dodavanje aplikacije na početni ekran vrši se odabirom opcije "Dodaj na početni ekran". Ukoliko želiš da premestiš aplikaciju koja je već na početnom ekranu, izaberi opciju "PREMESTI".

| Moje aplika |               |              |                                       |                    |
|-------------|---------------|--------------|---------------------------------------|--------------------|
|             |               |              | Otvori YouTube<br>Više informacija    |                    |
|             | C chrome      |              | → Premesti                            |                    |
|             | O<br>Telegraf |              | Ukloni sa Početr<br>Deinstaliraj You1 | nog ekrana<br>Tube |
|             |               | e aplikacije |                                       |                    |
|             |               | Wilracast    |                                       |                    |

4. Pomeranjem tastera levo, desno, gore ili dole, izaberi poziciju aplikacije.

### Uputstvo za novu Laki Smart platformu

| 6 <b>B</b>   | ¢                           |              | 0 177              | Zatvori                              |
|--------------|-----------------------------|--------------|--------------------|--------------------------------------|
| Moje aplikac |                             |              | PREVUCI APLIKACIJU | NA ŽELJENI SLOT I PRITISNI <b>OK</b> |
|              | Moje aplikacije na Početnoj |              |                    |                                      |
|              | NBA                         | chrome> YouT | ube Bocosteroid    | HB@Max-                              |
|              | deezer N                    |              | Telegraf           | Spider<br>Solitare                   |
| al di        |                             |              |                    |                                      |
|              |                             |              |                    |                                      |
|              |                             |              |                    |                                      |
|              | ideezer №                   | ETFLIX       | Telegraf           | Spider<br>Solitare                   |

Kroz ovaj ekran možeš poređati sve aplikacije koje se nalaze na početnom ekranu u skladu sa tvojim potrebama.

Na ovoj stranici možeš videti i ukupan broj instaliranih aplikacija, iskorišćenu/dostupnu memoriju uređaja kao i informacije o tome da li neka aplikacija ima opciju instaliranja, odnosno ažuriranja.

# Prodavnica aplikacija

U okviru Laki platforme možeš kupiti aplikacije koje želiš u prodavnici aplikacija.

Sve aplikacije koje možeš kupiti su podeljene u kategorije i vidljive u meniju. U okviru detaljnog pregleda aplikacija postoji opcija za instalaciju, ažuriranje i deinstalaciju aplikacije. Na ovom mestu nalazi se i kratak opis aplikacije.

# Instalacija aplikacija

Ukoliko aplikacija nije instalirana, odabirom aplikacije pojaviće se dugme "Instaliraj".

### Uputstvo za novu Laki Smart platformu

| a (                                                                         | 5 🕸                                                                                            |                                                                                                    |                              |    | 21°C 3: | 33 по подне | Dobar dan<br>PET 07:10. | (îr |
|-----------------------------------------------------------------------------|------------------------------------------------------------------------------------------------|----------------------------------------------------------------------------------------------------|------------------------------|----|---------|-------------|-------------------------|-----|
| ZABAVA   VEL                                                                | IČINA: 26,5 MB                                                                                 |                                                                                                    |                              |    |         |             |                         |     |
| de                                                                          | ezer                                                                                           |                                                                                                    | 66                           | Ea | 6       |             |                         |     |
| Deeze<br>Voliš muziku? Strimm<br>muzički plejer no Ar<br>pći mnogo toga koz | er<br>ij i slušeji najpoznatije rad<br>otrad TV-u. Pristupi najbi<br>o protivati svoj TV u dbu | šjike hrove lii otlavoj novu maslo<br>oloj muzici, slušaj svoje omljene i<br>bolo, šluša i se noka nova muzik |                              | ze | r       |             |                         |     |
| Kanale dalijnskim u                                                         | pravljačem ili slušaj Deea:                                                                    | Instaliraj                                                                                                    |                              |    |         |             |                         |     |
| Snimci ekran                                                                | a                                                                                              |                                                                                                    |                              |    |         |             |                         |     |
|                                                                             |                                                                                                |                                                                                                    | and the second second second |    |         | -           |                         |     |

Klikom na dugme, pokreće se skidanje apk fajla.

|                                   | Zatvori      |
|-----------------------------------|--------------|
|                                   |              |
|                                   |              |
|                                   |              |
| 8,6 N                             | MB / 26,5 MB |
| Preuzima se instalacija za Deezer |              |
|                                   |              |
|                                   |              |
|                                   |              |
|                                   |              |

Po preuzimanju apk fajla otvara se prozor za potvrdu instalacije.

#### Uputstvo za novu Laki Smart platformu

| ite li da instalirate ovu anlikaciju? Ne zahteva nosehan pristup |             |       |
|------------------------------------------------------------------|-------------|-------|
| ne na motemete ora apricacija i ne zamore podobin protep.        |             |       |
|                                                                  |             |       |
|                                                                  |             |       |
|                                                                  |             |       |
|                                                                  |             |       |
|                                                                  |             |       |
|                                                                  |             |       |
|                                                                  |             |       |
|                                                                  |             |       |
|                                                                  |             |       |
|                                                                  |             |       |
|                                                                  |             |       |
|                                                                  |             |       |
|                                                                  |             |       |
|                                                                  |             |       |
|                                                                  |             |       |
|                                                                  |             |       |
|                                                                  |             |       |
|                                                                  | OTKAŽI INST | AHRAJ |

Klikom na dugme instaliraj pokreće se proces instalacije na uređaj.

|  |  | Instaliranje |  |
|--|--|--------------|--|
|--|--|--------------|--|

Nakon uspešne instalacije, uređaj će ti ponuditi dve opcije: "Otvori" i "Deinstaliraj".

| 21°С 3:36 по подне РЕТ 07.10 | Ŷ |
|------------------------------|---|
|                              |   |
|                              |   |
|                              |   |
|                              |   |
| einstaliraj                  |   |
|                              |   |
|                              |   |
|                              |   |
|                              |   |

# Brisanje aplikacija

**Instalirane aplikacije možeš lako obrisati** tako što ćeš iz podmenija odabrane aplikacije izabrati opciju "Deinstaliraj".

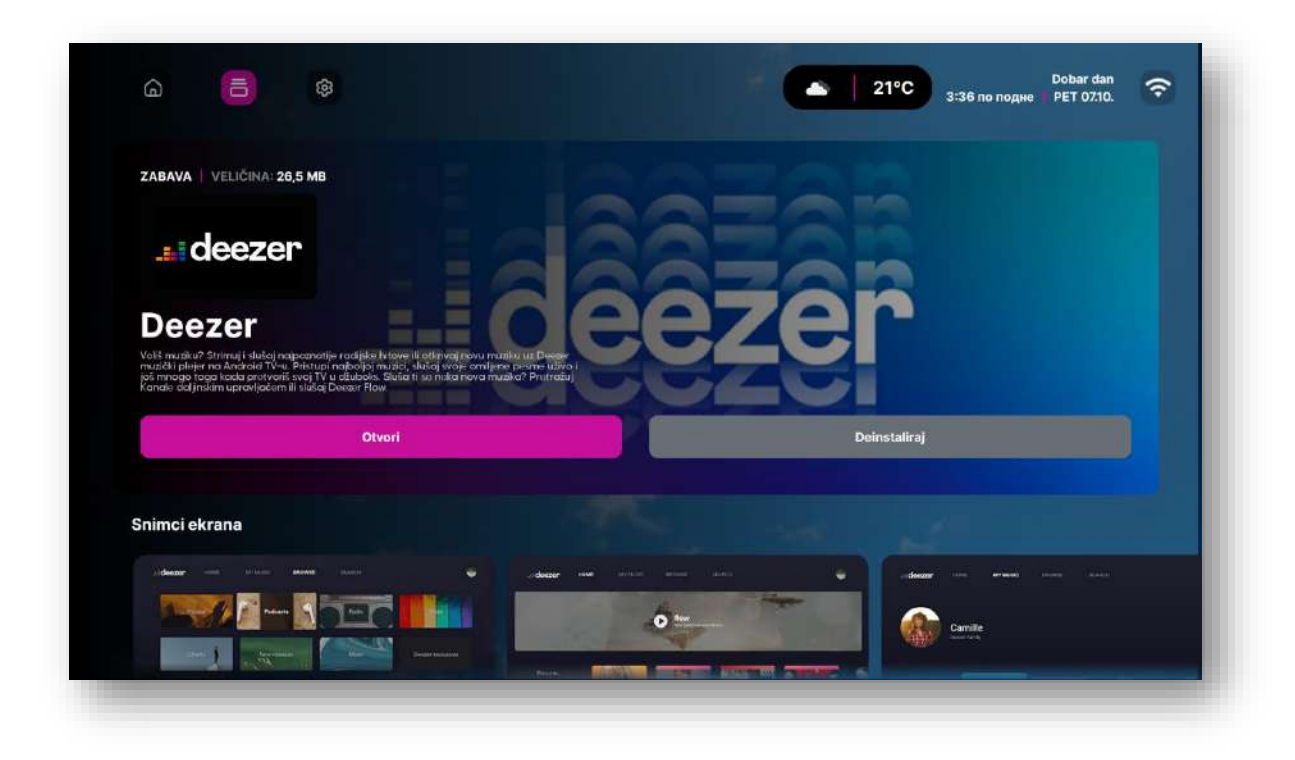

### Uputstvo za novu Laki Smart platformu

# Ažuriranje aplikacije

**Aplikacije možeš lako ažurirati** tako što ćeš iz podmenija odabrane aplikacije izabrati opciju **"Ažuriraj**", čijim odabirom se pokreće preuzimanje apk fajla i ažuriranje iste.

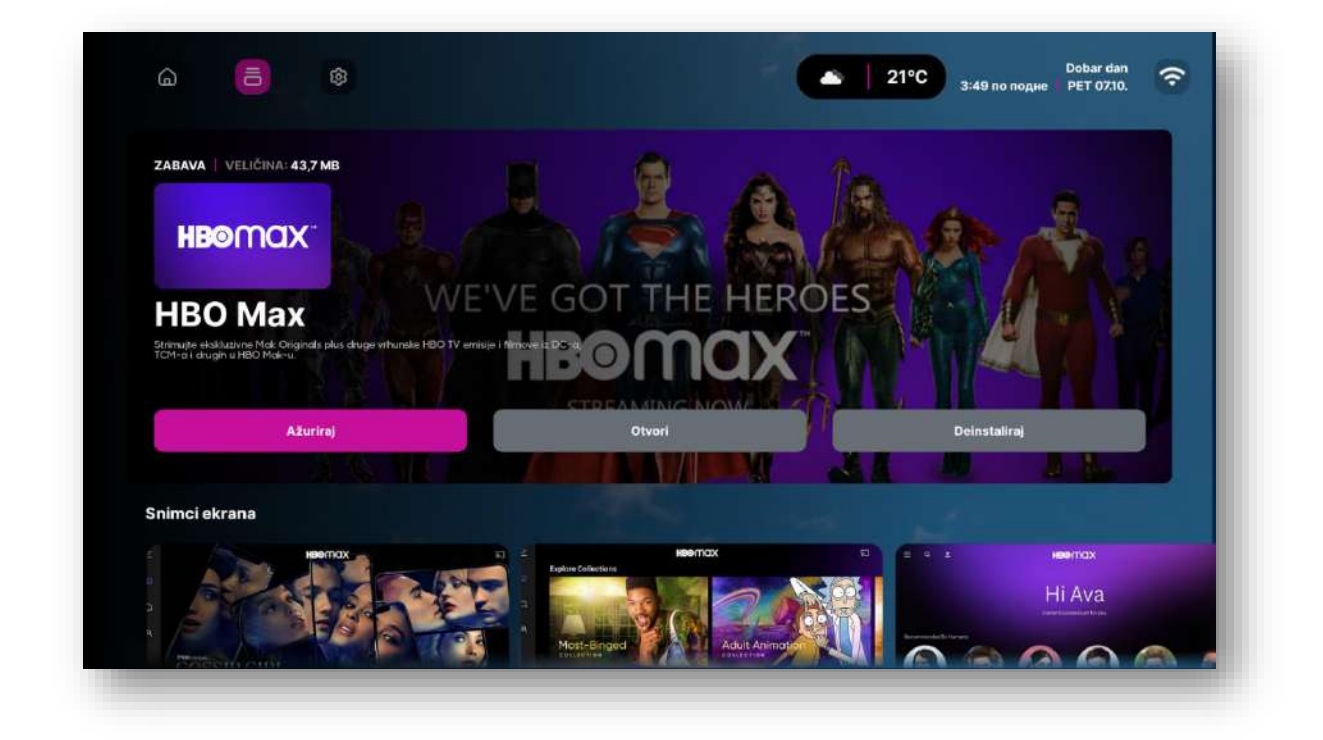

# **TOP MENI: Podešavanja**

Treća ikonica u okviru TOP menija je ikonica "Podešavanja".

Klikom na ovu ikonicu otvara se podešavanje sledećih stavki:

- Ekran
- Mreža
- Uređaj
- Ažuriranje
- Napredna podešavanja
- Informacije

# Podešavanje ekrana

Kroz opciju podešavanje ekrana možeš promeniti pozadinsku sliku Laki platforme.

| Podešavanja                     | PODEŠAVANJA EKRANA       |            |
|---------------------------------|--------------------------|------------|
| Podešavanja ekrana              | Postavi pozadinsku sliku | $\bigcirc$ |
| 🔶 Podešavanja mreže             | -                        |            |
| 🄯 Podešavanja uređaja           |                          |            |
| 🖒 Ažuriranje sistema            |                          |            |
| 🙀 Napredna podešavanja          |                          |            |
| <ol> <li>Informazije</li> </ol> |                          |            |
|                                 |                          |            |
|                                 |                          |            |
|                                 |                          |            |
|                                 |                          |            |
|                                 |                          |            |
|                                 |                          |            |

1. Iz menija sa leve strane izaberi opciju podešavanje ekrana

### Uputstvo za novu Laki Smart platformu

2. Pritiskom tastera "OK" na daljinskom upravljaču ili pritiskom strelice u desno dolaziš na opciju "Postavi pozadinsku sliku" gde ti se prikazuju trenutne pozadine koje možeš izabrati.

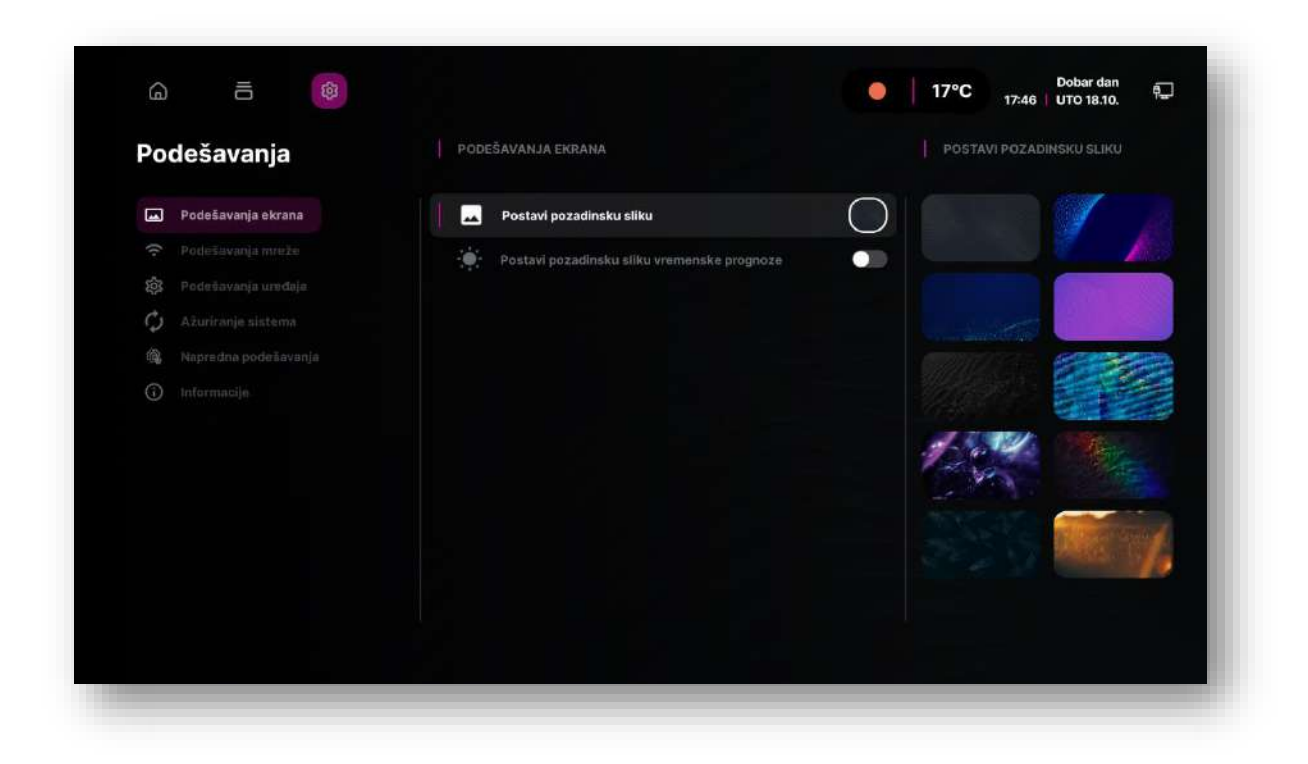

Strelicom u desno, možeš izabrati pozadinu iz liste dostupnih pozadina. Kada izabereš jednu od pozadina pritisni taster "OK" da bi se pozadina promenila.

| Podešavanja                     | PODEŠAVANJA EKRANA                            | POSTAVI POZADINSKU SLIKU |
|---------------------------------|-----------------------------------------------|--------------------------|
| Podešavanja ekrana              | Postavi pozadinsku sliku                      | $\circ$                  |
|                                 | - Postavi pozadinsku sliku vremenske prognoze |                          |
| 🛱 Podešavanja urođaja           |                                               |                          |
| Ažuriranje sistema              |                                               |                          |
| 🚳 Napredna podešavanja          |                                               |                          |
| <ol> <li>Informacije</li> </ol> |                                               |                          |
|                                 |                                               |                          |
|                                 |                                               | State of                 |
|                                 |                                               |                          |

### Uputstvo za novu Laki Smart platformu

Ukoliko želiš da se pozadina menja na osnovu vremenske prognoze za izabranu lokaciju, potrebno je da uključiš opciju "Postavi pozadinsku sliku vremenske prognoze".

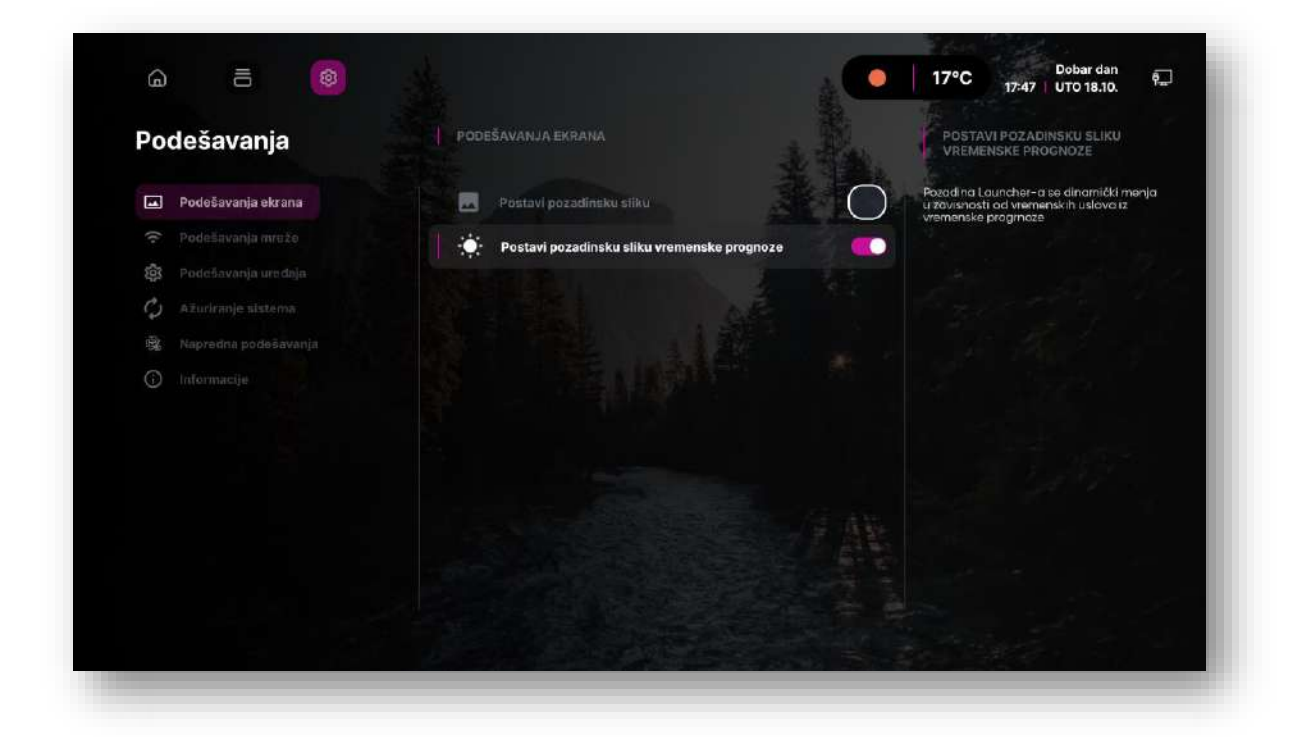

# Podešavanje mreže

U opciji "Podešavanje mreže" možeš izabrati način konekcije uređaja. Uređaj podržava 2 vrste konekcija: putem ethernet kabla i WiFi mreže.

### Ukoliko želiš da se konektuješ preko WiFi mreže to možeš da uradiš na sledeći način:

1. Izaberi ikonicu "Podešavanja"

2. Iz menija sa leve strane izaberi opciju "Podešavanje mreže"

| Podešavanja                     |            | DEŠAVANJA MREŽE |              |  |
|---------------------------------|------------|-----------------|--------------|--|
| Podešavanja ekrana              | $\Diamond$ |                 |              |  |
| ᅙ Podešavanja mreže             |            |                 |              |  |
| 🚯 Podešavanja uređaja           | 6.9        | Žičana mreža    | Nije povezin |  |
| Ažuriranje sistema              |            |                 |              |  |
| 🎕 🛛 Napredna podešavanja        | (0)        | Wifi AP         |              |  |
| <ol> <li>Informacije</li> </ol> |            |                 |              |  |
|                                 |            |                 |              |  |
|                                 |            |                 |              |  |
|                                 |            |                 |              |  |
|                                 |            |                 |              |  |
|                                 |            |                 |              |  |
|                                 |            |                 |              |  |

3. Uključi opciju "Bežična mreža" i izaberi opciju "Bežična povezana mreža"

### Uputstvo za novu Laki Smart platformu

| Podešavanja                     | PODEŠAVANJA MREŽE  | BEŽIČNA MREŽA                                                |
|---------------------------------|--------------------|--------------------------------------------------------------|
| 🖬 Podešavanja ekrans            | Bežična mreža      | Na dugme OK možeš uključiti ili isključititi<br>Bežičnu vezu |
| 🗢 Podešavanja mreže             | (···) Žičana mreža | Povezan                                                      |
|                                 | MULE AD            |                                                              |
| 🤣 - A.Euriranje sistema         | (c) where          |                                                              |
| 🎕 Naprednə podešavanja          |                    |                                                              |
| <ol> <li>Informacije</li> </ol> |                    |                                                              |
|                                 |                    |                                                              |
|                                 |                    |                                                              |
|                                 |                    |                                                              |
|                                 |                    |                                                              |
|                                 |                    |                                                              |
|                                 |                    |                                                              |

4. Pritiskom tastera "Ok" na daljinskom upravljaču otvoriće se lista dostupnih WiFi mreža

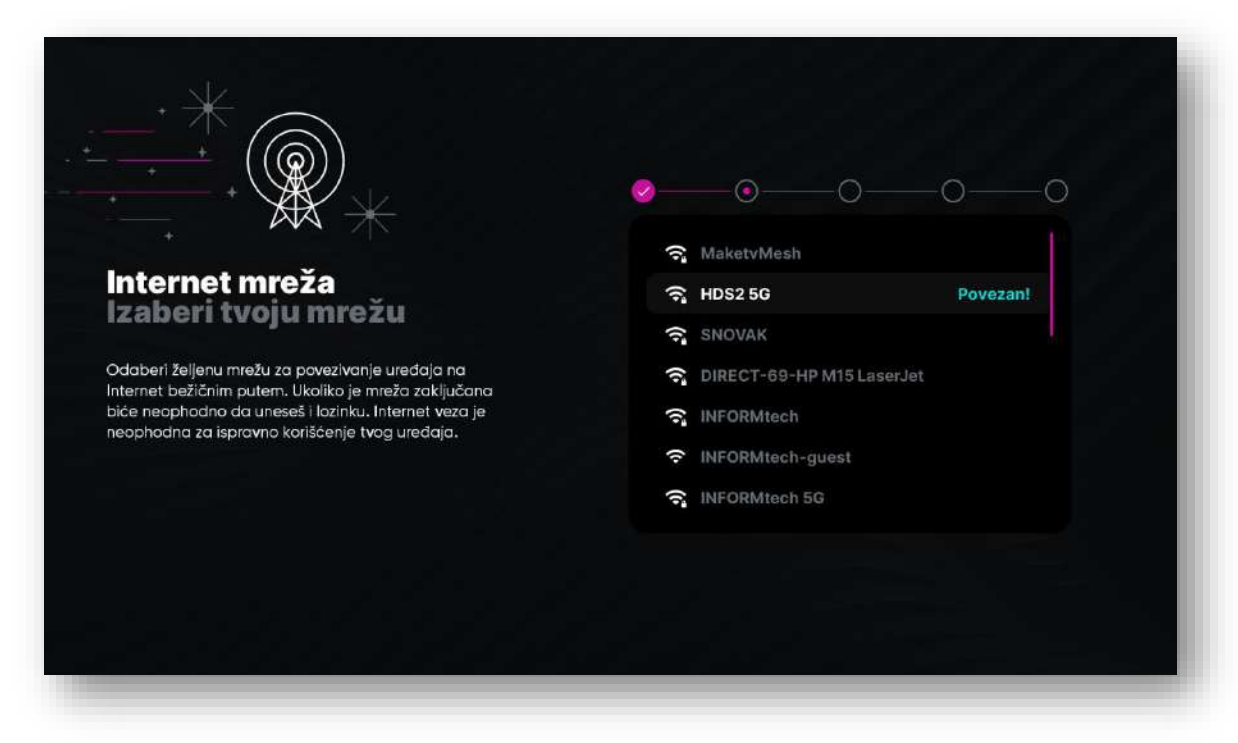

5. Izborom mreže će se otvoriti ekran za unos lozinke za WiFi mrežu koja je izabrana

#### Uputstvo za novu Laki Smart platformu

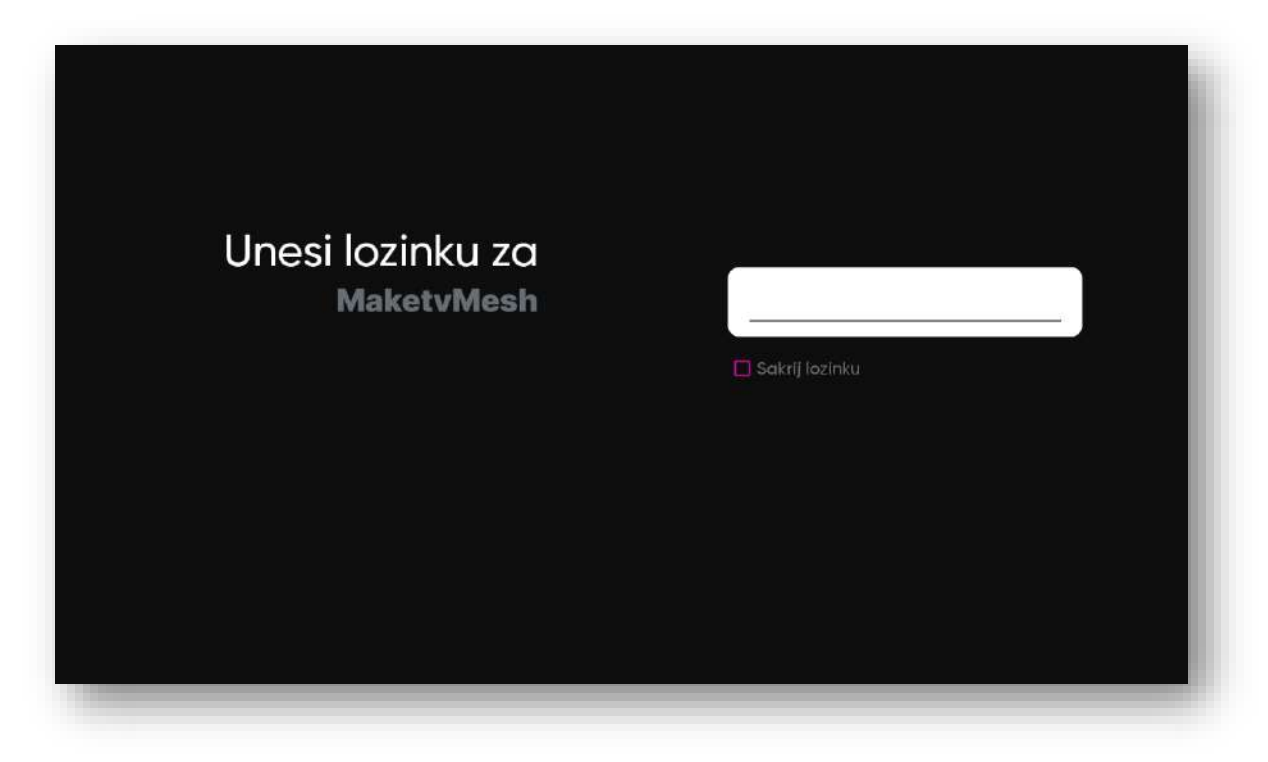

### Nakon unešene tačne lozinke uređaj će biti konektovan.

Ukoliko je uređaj povezan ethernet kablom, u opciji "Zičana mreža" će stajati poruka "povezan", u suprotnom ukoliko nije, stajaće poruka "nije povezan"

| Podešavanja          | PODESAVANJA MREŽE |                        |
|----------------------|-------------------|------------------------|
| 🛋 Podešavanja ekrana | 🛇 Bežična mreža   | Hotspot i privezivanje |
| 🔶 Podešavanja mreže  |                   |                        |
|                      | ⟨··⟩ Žičana mreža | Nije povezan           |
| Ažuriranje slatema   | A NISE AD         |                        |
| Raprodna podešavanja |                   |                        |
| Informacije          |                   |                        |
|                      |                   |                        |
|                      |                   |                        |
|                      |                   |                        |
|                      |                   |                        |
|                      |                   |                        |
|                      |                   |                        |

### WiFi pristupna tačka

Tvoj Laki STB ima opciju aktivacije pristupne tačke. Aktivacijom ove opcije STB će početi da odašilje WiFI signal na koji se mogu povezati okolni uređaji u cilju omogućavanja pristupa tih uređaja Internetu.

Ukoliko želiš da aktiviraš ovu opciju potrebno je da klikneš na WiFi AP u okviru menija "Podešavanja mreže", nakon čega će se otvoriti ekran na kojem ćeš moći da vidiš status trenutne konekcije.

Podrazumevano podešavanje uređaja je da je AP isključen, te će ovde stajati informacija da nema uređaja koji su povezani.

| Pr | istupna tačka i povezivanje putem mobitela                                                                                                    | ٩ |
|----|----------------------------------------------------------------------------------------------------|---|
|    | Wi-Fi pristupna tačka<br>Nema deljenja interneta ili sadržaja s drugim uređajima                                                                                                    |   |
|    | Koristite pristupnu tačku i povezivanje putem mobilela za pružanje interneta drugim uređajima putem veze za prenos podataka na mobilnoj mreči.<br>Aplikacije također mogu kreirati pristupne tačke za deljenje sadržoja s uređajima u blizini. |   |
|    |                                                                                                    | _ |

# Klikom na opciju "WiFi pristupna tačka" doći ćeš do detaljnijih podešavanja gde možeš uključiti AP, promeniti naziv uređaja, tip sigurnosti, kao i lozinku.

Nakon setovanja parametara okolni uređaji koji imaju mogućnost konekcije na 2,4 Ghz videće novu mrežu i biće u mogućnosti da se na nju povežu.

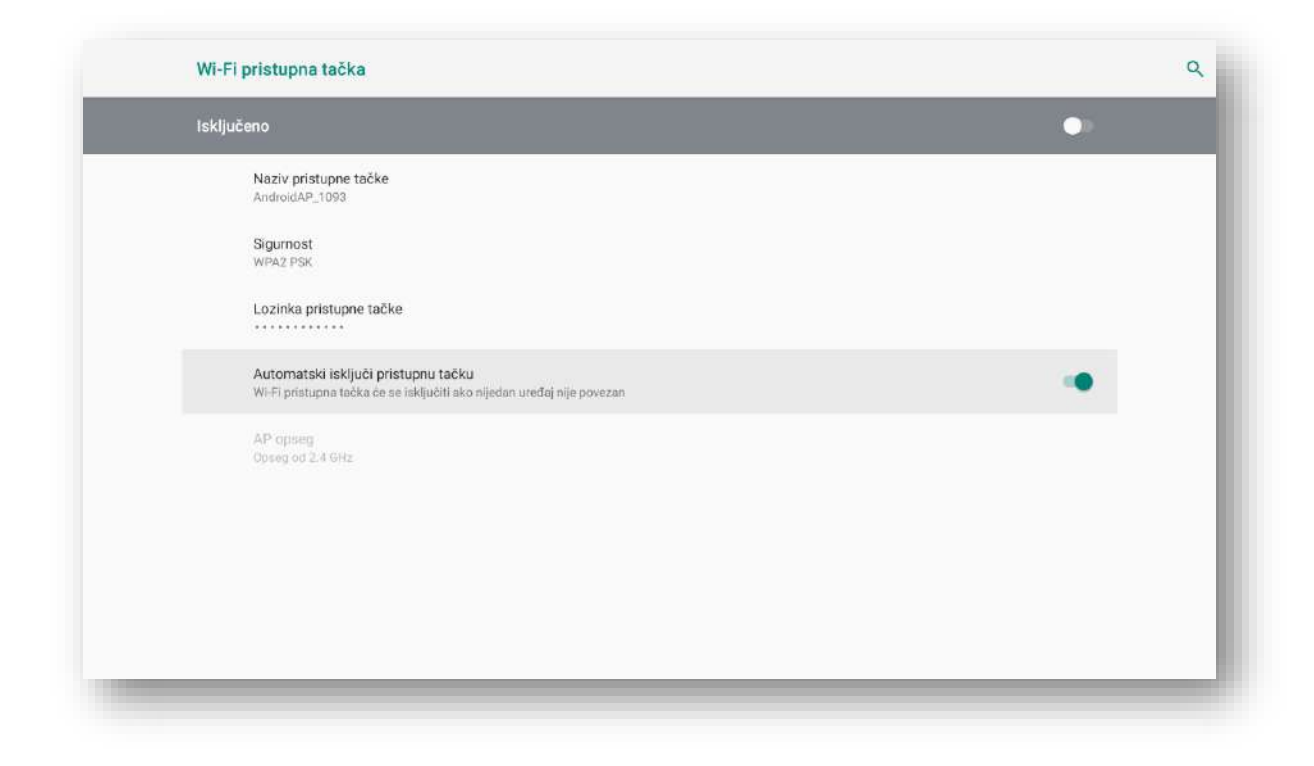

# Podešavanje uređaja

U okviru podešavanja, možeš pronaći i osnovna "podešavanja uređaja":

- Jezik
- Lokacija
- OrionTV pokretanje
- Zvuk
- Tastatura
- Daljinski
- Moje aplikacije na početnoj
- Ponovno pokretanje
- Reset na fabrička
- Google nalozi

### Jezik

Klikom na "Jezik", otvoriće se meni sa listom dostupnih jezika. Klikom na "OK" možeš odabrati željeni jezik, a nakon toga će se cela Laki platforma prilagoditi odabranom jeziku.

| Podešavanja           | PODEŠAVANJA UREDAJA                   |                               |
|-----------------------|---------------------------------------|-------------------------------|
| 🖬 Podešavanja ekrana  | Jezik                                 | Srpski Promena jezika uređaja |
|                       | 🔒 Lokacija                            |                               |
| 😥 Podešavanja uređaja | Grion TV pokretanje                   |                               |
| 🗘 Ažuriranje sistema  |                                       |                               |
|                       | <b>49</b> 2vuk                        |                               |
| informacije           | Datum i vreme                         |                               |
|                       | Tastatura i automatsko popunjavanje   |                               |
|                       | Daljinski upravljači i dodatna oprema |                               |
|                       | 📋 🛛 Moje aplikacije na Početnoj       |                               |
|                       | D Ponovno pokretanje                  |                               |
|                       | C Reset na fabrička podešavanja       |                               |
|                       | G Google palor                        |                               |

| Izaberi<br>jezik.<br>Tvoj uređaj će biti podešen na Srpski jezik ukoliko ne<br>promeniš podrazumevane postavke. | OOOOOOOO<br>Srpski ✓<br>English |
|----------------------------------------------------------------------------------------------------|---------------------------------|
|                                                                                                    |                                 |

# Podešavanje lokacije

Klikom na "Podešavanje lokacije" biće prikazana lista dostupnih lokacija. Podešavanje lokacije predstavlja postavljanje geolokacije koja se trenutno koristi za vremensku prognozu.

### Uputstvo za novu Laki Smart platformu

Po učitavanju grada menja se vremenska prognoza u skladu sa uslovima u odabranom gradu.

| Podešavanja                     | PODEŠAVANJA UREDAJA                   |   |                                                                                                    |
|---------------------------------|---------------------------------------|---|----------------------------------------------------------------------------------------------------|
| 🖬 🛛 Podešavanja ekrana:         | Jezik                                 |   | Podešavanje lokacije uređaja. Podešavanje<br>lokacije za praćenje vremenske prognoze z<br>odobravu lokaciju |
|                                 | Lokacija                              |   |                                                                                                    |
| 🕅 Podešavanja uređaja           | Grien TV pokretanie                   | - |                                                                                                    |
| Ažuriranje sistema              |                                       |   |                                                                                                    |
|                                 | Zvuk                                  |   |                                                                                                    |
| <ol> <li>Informacije</li> </ol> | Datum i vreme                         |   |                                                                                                    |
|                                 | Tastatura i automatsko popunjavanje   |   |                                                                                                    |
|                                 | Daljinski upravljači i dodatna oprema |   |                                                                                                    |
|                                 | 📄 🛛 Moje aplikacije na Početnoj       |   |                                                                                                    |
|                                 | O Ponovno pokretanje                  |   |                                                                                                    |
|                                 | C Reset na fabrička podešavanja       |   |                                                                                                    |
|                                 |                                       |   |                                                                                                    |

|                                                                                                    | <b>⊘</b> ⊙O |
|----------------------------------------------------------------------------------------------------|-------------|
|                                                                                                    | Beograd 🗸   |
| Gde se nalaziš?                                                                                       | Novi Sad    |
| zaberi svoj grad                                                                                      | Subotica    |
| zaberi lokaciju na kojoj koristiš uređaj u cilju<br>Inapređenja tvog iskustva. Određene aplikacije    | Zrenjanin   |
| co što je vremenska prognoza koriste ovaj podatak<br>a prikaz očekivanca vremena. Tvoji podaci ostaju | Vršac       |
| aštićeni unutar aplikacije i neće biti deljeni sa<br>Irugim programima.                               | Kragujevac  |
|                                                                                                    | Smederevo   |
|                                                                                                    |             |

### Podešavanje automatskog pokretanja IPTV aplikacije

Ukoliko želiš da se prilikom pokretanja uređaja automatski pokrene TV kanal koji si poslednji put gledao/la, možeš aktivirati automatsko pokretanje Orion TV aplikacije.

### Koraci za podešavanje su sledeći:

Izaberi opciju "Podešavanje uređaja", a nakon toga i opciju "Orion TV pokretanje" čime ćeš ovu opciju učiniti aktivnom.

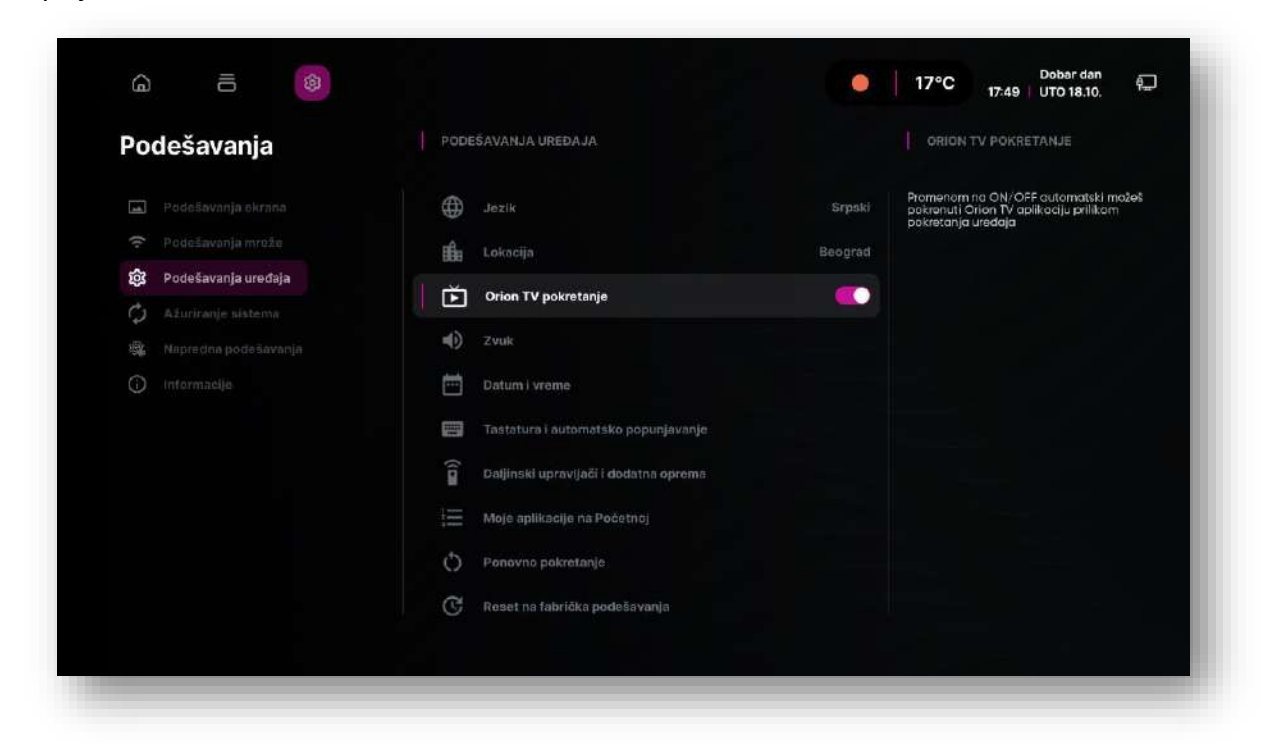

### Podešavanje zvuka

Ukoliko želiš da izvršiš promenu podešavanja zvuka, u okviru opcije "Podešavanje zvuka" možeš pokrenuti Android sistemska podešavanja.

| Podešavania           | PODEŠAVANJA UREDAJA                   |                            |
|-----------------------|---------------------------------------|----------------------------|
|                       |                                       | Podešavanje zvuko urecipia |
| Podešavanja ekrana    | Jezik                                 |                            |
|                       | 💼 Lokacija                            |                            |
| 🈥 Podešavanja uređaja | Orion TV pokratanje                   |                            |
| 🗘 Ažuriranje sistema  |                                       |                            |
|                       | J Zvuk                                |                            |
| Informacija           | Datum i vreme                         |                            |
|                       | 🥅 Tastatura i automatsko popunjavanje |                            |
|                       | Daljinski upravljači i dodatna oprema |                            |
|                       | ) 🚍 🛛 Moje aplikacije na Početnoj     |                            |
|                       | O Ponovno pokretanje                  |                            |
|                       | C Reset na fabrička podešavanja       |                            |
|                       | G Decete value                        |                            |

U okviru ovih podešavanja možeš uključiti ili isključiti opciju "Sistemski zvukovi".

| Podešavanja |  | Sistemeki zvukovi                             |            |
|-------------|--|-----------------------------------------------|------------|
|             |  |                                               |            |
|             |  | Izbor formata                                 |            |
|             |  | Automatski: koristi piedržane formate (prepor | ačeno)     |
|             |  |                                               | 00         |
|             |  |                                               |            |
|             |  |                                               | 00         |
|             |  |                                               |            |
|             |  |                                               |            |
|             |  |                                               |            |
|             |  |                                               | <b>Ø</b> 2 |
|             |  |                                               | 0=         |
|             |  |                                               |            |
|             |  |                                               |            |
|             |  |                                               |            |

Takođe, **možeš izvršiti izbor formata klikom na opciju "Izbor formata"** gde će se pojaviti tri opcije.

### Uputstvo za novu Laki Smart platformu

### \*PREPORUKA: KORISTI AUTOMATSKI PODRŽANE FORMATE

| Podešavanja |  | Napomena: opcija Automatski možda neće raditi<br>ako uređaj ne prijavi podržane formate ispravno. |
|-------------|--|---------------------------------------------------------------------------------------------------|
|             |  | <ul> <li>Automatski: koristi podržane formate<br/>(preporučeno)</li> </ul>                        |
|             |  | Nijedno: nikada ne koristi zvučni                                                                 |
|             |  |                                                                                                   |
|             |  | o koristiti                                                                                       |
|             |  |                                                                                                   |
|             |  |                                                                                                   |
|             |  |                                                                                                   |
|             |  |                                                                                                   |
|             |  |                                                                                                   |
|             |  |                                                                                                   |
|             |  |                                                                                                   |

## Podešavanje datuma i vremena na uređaju

Klikom na "Podešavanje uređaja", a zatim i na opciju "Datum i vreme", možeš promeniti datum, vreme i vremensku zonu na uređaju.

| Podešavanja                     |                                       |         |                                      |
|---------------------------------|---------------------------------------|---------|--------------------------------------|
| Podeňavenja okrana              | ⊕ Jezik                               |         | Podešavanje uredajo zo datum i vreme |
|                                 | Lokacija                              | Beograd |                                      |
| 🛱 Podešavanja uredaja           | Ching TV pokratenis                   |         |                                      |
| Ažuriranje sistema              | Commit of powersarile                 |         |                                      |
|                                 | D Zvuk                                |         |                                      |
| <ol> <li>Informacijo</li> </ol> | Datum i vreme                         |         |                                      |
|                                 | Tastatura i automatsko popunjavanje   |         |                                      |
|                                 | Daljinski upravljači i dodatna oprema |         |                                      |
|                                 | 🗮 Moje aplikacije na Početnoj         |         |                                      |
|                                 | D Ponovno pokretanje                  |         |                                      |
|                                 | 🕑 🛛 Reset na fabrička podešavanja     |         |                                      |
|                                 | Cu Constantin                         |         |                                      |

### Uputstvo za novu Laki Smart platformu

Klikom na opciju "Datum i vreme", možeš izabrati automatsko podešavanje odabirom opcije "Automatski datum i vreme", čime će ostale opcije biti blokirane.

| Podešavanja |  | Automatski datum i vrijeme<br>Istijučene  |
|-------------|--|-------------------------------------------|
|             |  | Postavljanje datuma<br>07. okrotaja 2022. |
|             |  | Postavljanje sata                         |
|             |  | 12:14 he noowe                            |
|             |  | Postavljanje vremenske zone               |
|             |  |                                           |
|             |  | Korištenje 24-satnog formata              |
|             |  |                                           |
|             |  |                                           |
|             |  |                                           |
|             |  |                                           |
|             |  |                                           |
|             |  |                                           |

Ukoliko ne odabereš ili isključiš "Automatski datum i vreme", ostale opcije postaće dostupne i možeš ih setovati kako ti želiš.

### Podešavanje tastature

Image: Image: Image

Klikom na opciju "Podešavanja tastature" možeš promeniti izbor tastature na uređaju\*.

**\*PREPORUKA:** OSTAVI SISTEMSKE POSTAVKE.

### Bluetooth pairing – dodavanje bluetooth uređaja

Klikom na opciju "Daljinski upravljači i dodatna oprema", možeš povezati vaš Laki STB uređaj sa drugim uređajem putem Bluetooth konekcije.

Otvoriće se ekran putem kojeg ćeš biti obavešten da se vrši pretraga i uparivanje uređaja.

|                                 |                                       |   | 13:58 ČET 08.09.                                      |
|---------------------------------|---------------------------------------|---|-------------------------------------------------------|
| Podešavanja                     | PODEŠAVANJA UREDAJA                   |   | DALJINSKI UPRAVLJAČI I DODATNA<br>OPREMA              |
| Podežavanja ekrana              | 🖨 Jezik                               |   | Podešavanje daljinskih upravljači i dodatne<br>opreme |
|                                 | Lokacija                              |   |                                                       |
| 🕸 Podešavanja uređaja           | Orion TV pokretanje                   | • |                                                       |
| 🗘 Ažuriranje slatema            |                                       |   |                                                       |
| 🍘 Napredne podeňavanja          | y zvuk                                |   |                                                       |
| <ol> <li>Informacije</li> </ol> | Datum i vreme                         |   |                                                       |
|                                 | 🥅 Tastatura i automatsko popunjavanje |   |                                                       |
|                                 | Daljinski upravljači i dodatna oprema |   |                                                       |
|                                 | ; Moje aplikacije na Početnoj         |   |                                                       |
|                                 | 🕐 Ponovno pokretanje                  |   |                                                       |
|                                 | C Reset na fabrička podešavanja       |   |                                                       |
|                                 | G Google nateg                        |   |                                                       |

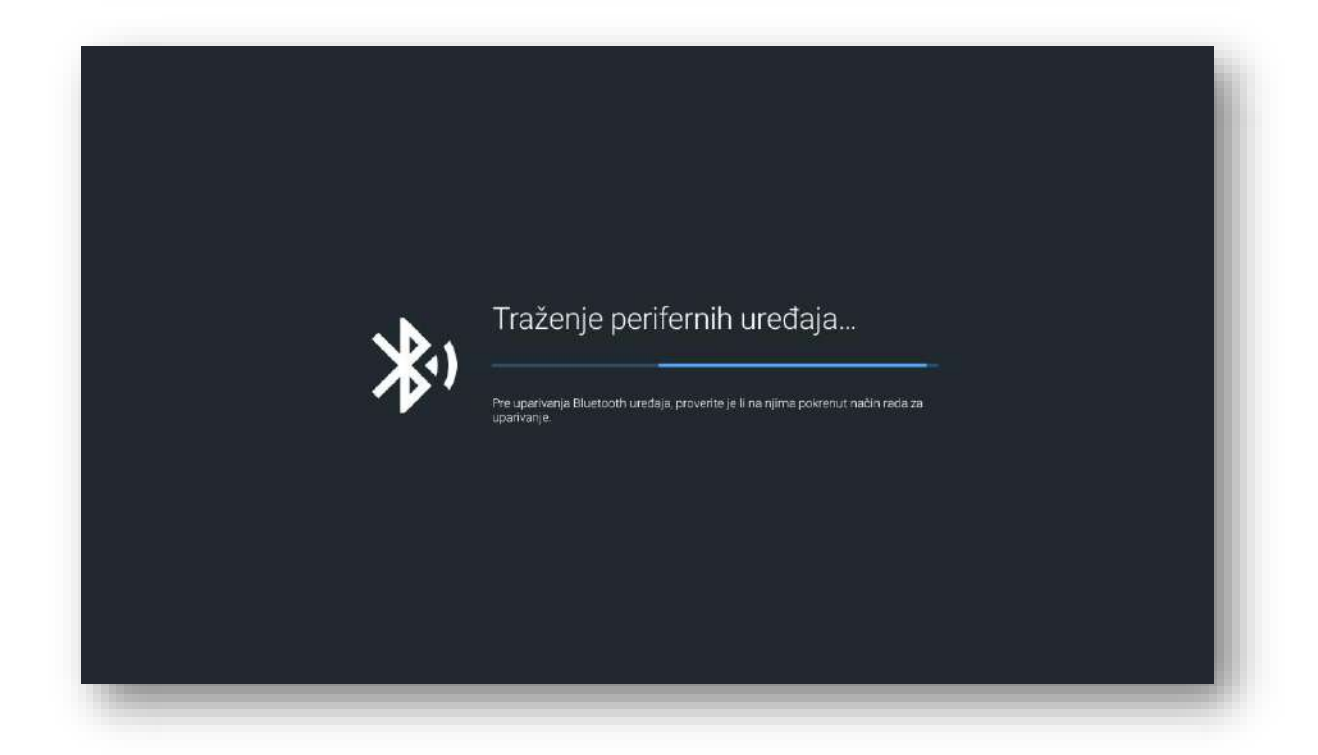

## Podešavanje mojih aplikacija na uređaju

Klikom na opciju "Podešavanje mojih aplikacija na uređaju" možeš resetovati listu aplikacija na početna podešavanja. Nakon odabira opcije "Postavljanje podrazumevane liste Moje aplikacije

na Početnoj" uređaj će vratiti listu aplikacija na početna podešavanja.

| Podešavanja                     | PODEŠAVANJA UREDAJA                     |   |                                                                   |
|---------------------------------|-----------------------------------------|---|-------------------------------------------------------------------|
| Fouesavanja                     |                                         |   |                                                                   |
| Podešavanja ekrana              | dezik Jezik                             |   | Postavljanje podrazumevane liste "Moje<br>aplikacije na Početnoj" |
|                                 | Lokacija                                |   |                                                                   |
| 😥 Podešavanja uređaja           | Orion TV pokretanje                     | • |                                                                   |
| Ažuriranje sistema              | 1 Zunte                                 |   |                                                                   |
|                                 | Ty Zunk                                 |   |                                                                   |
| <ol> <li>Informacije</li> </ol> | Datum i vreme                           |   |                                                                   |
|                                 | Tastatura i automatsko popunjavanje     |   |                                                                   |
|                                 | 🛱 Daljinski upravljači i dodatna oprema |   |                                                                   |
|                                 | 🚊 Moje aplikacije na Početnoj           |   |                                                                   |
|                                 | O Ponovno pokretanje                    |   |                                                                   |
|                                 | 🕑 🛛 Reset na fabrička podešavanja       |   |                                                                   |
|                                 | Cr. Coorde polor                        |   |                                                                   |

| Podešavanja |                       |
|-------------|-----------------------|
|             | > Podrazumevana lista |
|             | Zatvori               |
|             |                       |
|             |                       |
|             |                       |
|             |                       |
|             |                       |
|             |                       |
|             |                       |
|             |                       |
|             |                       |
|             |                       |
|             |                       |

### Ponovno pokretanje i reset na fabrička podešavanja

Klikom na opciju **"Ponovno pokretanje"** uređaj će se restartovati. Klikom na opciju **"Reset na fabrička podešavanja"** brišu se sve korisničke aktivnosti koje su bile upamćene i u tom slučaju moraćeš ponovo da setuješ uređaj.

| Podešavanja           | PODEŠAVANJA UREDAJA                       |                                   |
|-----------------------|-------------------------------------------|-----------------------------------|
| Podešavanja ekrana    | ل Jezik                                   | Srpski Ponovno pokretanje uredaja |
|                       | Lokacija                                  | Beograd                           |
| 🔯 Podešavanja uređaja | Orion TV pokretanje                       |                                   |
| Ažuriranje sistema    |                                           |                                   |
|                       | <b>49</b> 2008                            |                                   |
| Informacije           | Datum i vreme                             |                                   |
|                       | 🥮 Tastatura i automatsko popunjavanje     |                                   |
|                       | 盲 🛛 Daljinski upravljači i dodatna oprema |                                   |
|                       | i Moje aplikacije na Početnoj             |                                   |
|                       | Ponovno pokretanje                        |                                   |
|                       | 🕑 Reset na fabrička podešavanja           |                                   |
|                       | G George palos                            |                                   |

### Ažuriranje sistema

U okviru opcije "Ažuriranje sistema" možeš pogledati trenutnu verziju firmware-a uređaja kao i odabrati opciju **"Automatsko ažuriranje softvera".** 

U slučaju da je ova opcija aktivirana, uređaj će automatski preuzimati nove verzije sa servera čim pokreneš Laki platformu.

# Napredna podešavanja

### U okviru opcije "Napredna podešavanja" možeš podešavati:

- Veličinu ekrana
- Rezoluciju
- HDMI CEC
- Upravljati pokrenutim procesima na Laki platformi

### Promena veličine ekrana

U okviru opcije "Promena veličine ekrana" otvoriće se ekran u okviru kojeg ćeš moći da podešavaš poziciju/veličinu ekrana na način koji ti odgovara.

# **\*PREPORUKA:** U NAJVEĆEM BROJU SLUČAJEVA EKRAN TREBA DA BUDE POSTAVLJEN U RASPONU OD 90%-100%

| Podešavanja                     | NAPREDNA PODEŠAVANJA   |                                                    |
|---------------------------------|------------------------|----------------------------------------------------|
| 🖬 Podešavanja ekrania           | 🗩 Podesavanje ekrana   | Opcija za prilagođavanje ekronal Zoomin<br>ZoomOut |
|                                 | Podešavanje rezelucije |                                                    |
|                                 | HDMICEC                |                                                    |
| 🗘 Ažuriranje sistema            |                        |                                                    |
| Napredna podešavanja            | B Pokrenuti procesi    |                                                    |
| <ol> <li>Informacije</li> </ol> |                        |                                                    |
|                                 |                        |                                                    |
|                                 |                        |                                                    |
|                                 |                        |                                                    |
|                                 |                        |                                                    |
|                                 |                        |                                                    |
|                                 |                        |                                                    |

## Podešavanje rezolucije

### Klikom na "Podešavanje rezolucije" možeš promeniti rezoluciju ekrana.

Koraci za promenu rezolucije:

- 1. Izaberi karticu "Podešavanja"
- 2. Iz menija desno izaberi opciju "Napredna podešavanja"
- Izaberi opciju "Podešavanja rezolucije", kada će ti se otvoriti dodatni meni za izbor rezolucije – "Display mode", "Color Depth Settings", "Color Space Settings" I "Dolby Vision"

| Podešavanja                            | NAPREDNA PODEŠAVANJA   | Auto switch to best resolution |
|----------------------------------------|------------------------|--------------------------------|
| Podešavanja ekrena                     | Podesavanje ekrana     | Display Mode<br>1380p304x      |
|                                        | Podešavanje rezolucije | Color Depth Settings           |
| <ul> <li>Ažuriranje sistema</li> </ul> | HDMI CEC               | Color Space Settings           |
| 🎕 Napredna podečavanja                 | ິພີ Pokranuti procesi  | Y(200444                       |
| <li>Informacije</li>                   |                        | Doby vision disable            |
|                                        |                        |                                |
|                                        |                        |                                |
|                                        |                        |                                |
|                                        |                        |                                |
|                                        |                        |                                |

4. Izaberi opciju "Display mode", a nakon toga i jednu od rezolucija koja je podržana na uređaju

| Podešavanja                              | NAPREDNA PODEŠAVANJA   | 0 1080p-60hz |
|------------------------------------------|------------------------|--------------|
|                                          |                        | 1080p-50hz   |
| Podesavanja ekrana     Podešavanja mreže | Podesavanje ekrana     | O 1080p-24hz |
| 🔯 Podešavanja uredaja                    | Podešavanje rezolucije | O 720p-60hz  |
| 🗘 Ažuriranje sistema                     | HDMICEC                | O 720p-50hz  |
| Napredna podešavanja                     | Pokrenuti procesi      | 0 10804-6062 |
| <li>Informacije</li>                     |                        | O 1080i-50hz |
|                                          |                        | ○ 576p-50hz  |
|                                          |                        | Q 480p-60hz  |
|                                          |                        |              |
|                                          |                        |              |
|                                          |                        |              |

### \*PREPORUKA JE DA SISTEMSKA PODEŠAVANJA REZOLUCIJE NE MENJAŠ

### HDMI CEC opcija

U okviru naprednih podešavanja možeš izabrati opciju "HDMI CEC" koja služi za uključivanje ili isključivanje HDMI CEC mogućnosti, kao i za setovanje dodatnih podešavanja.

| Podešavania                     | NAPREDNA PODEŠAVANJA   | HDMI CEC                                                |
|---------------------------------|------------------------|---------------------------------------------------------|
| . ou oour unju                  |                        |                                                         |
| Podešavanja ekrana              | Podesavanje ekrana     | Upravljanje u uređajem jednim doljinskim<br>upravljačem |
|                                 | Podešavanje rezolucije |                                                         |
|                                 |                        |                                                         |
| Ažuriranje sistema              |                        |                                                         |
| 🛱 Napredna podešavanja          | Pokrenuti procesi      |                                                         |
| <ol> <li>Informacije</li> </ol> |                        |                                                         |
|                                 |                        |                                                         |
|                                 |                        |                                                         |
|                                 |                        |                                                         |
|                                 |                        |                                                         |
|                                 |                        |                                                         |
|                                 |                        |                                                         |

### Uputstvo za novu Laki Smart platformu

**HDMI-CEC (Consumer Electronics Control)** je opcija koja omogućava da se uređaji koji su povezani HDMI kablom sa TV uređajem pokreću, i njima se upravlja putem jednog daljinskog upravljača.

|            | CEC Control |
|------------|-------------|
| •          | CEC Switch  |
| <b>0</b> 1 |             |
| 01         |             |
| 01         |             |
|            |             |
|            |             |
|            |             |
|            |             |
|            |             |
|            |             |
|            |             |
|            |             |
|            |             |
|            |             |
|            |             |
|            |             |

# Upravljanje pokrenutim procesima / aplikacija u pozadini

Opcija "Pokrenuti procesi" namenjena je pregledu i zaustavljanju procesa koji su pokrenuti u pozadini sistema.

Iz liste pokrenutih procesa možeš izabrati željenu aplikaciju, a zatim i opciju "Zatvori".

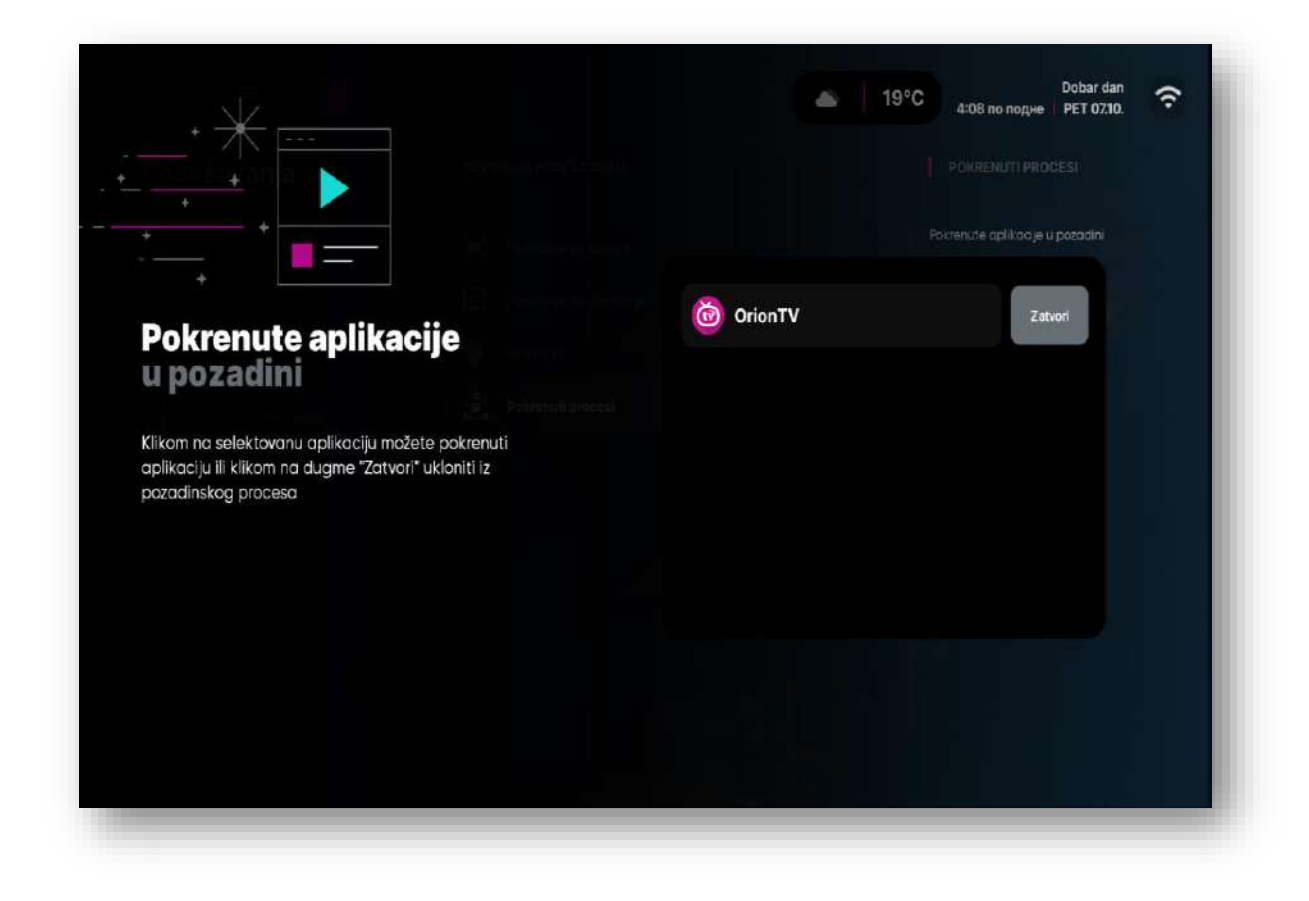

### Informacije

Pod opcijom "Informacije" možeš pronaći osnovne informacije o uređaju poput: Modela, verzije operativnog sistema, CPU, RAM, memorije i drugih.

## Ažuriranje OTA sistema

U slučaju da postoji dostupna opcija za ažuriranje firmware-a, na Laki platformi će se pojaviti notifikacija sa opcijom "Ažuriraj".

| <u>a</u> = ®                                                                                    |                       | Dobar dan 9                                                                                                    |
|-------------------------------------------------------------------------------------------------|-----------------------|----------------------------------------------------------------------------------------------------|
| Nova verzija sistema je dostupna!     Molimo te pokreni proces ažuriranja za pristup najnovijim | i sadržajima sistema. | Ažuriraj                                                                                                    |
|                                                                                                 |                       | Anticipal manu         Defension           Dif         Anticipal manu         Dif           Dif         Dering on Advances in         Of |
| Sve tvoje aplikacije su ti nadohvat ruke!                                                       | too Iube              | HBOMOX at deezer NETFLIX                                                                                                    |
| De pokretanja tvojih instaliranih apli kadija te deli samo jedan<br>klik sa početnog ekrana!    |                       |                                                                                                    |
|                                                                                                 |                       | C C C                                                                                                    |
| Chrome Chrome                                                                                   | YouTube Bo Sosteroid  | HBOMAX deezer                                                                                                    |
| NETEL IV                                                                                        | Spider Telegraf       | Prazno Moje aplikacije                                                                                                    |

Klikom na "Ažuriraj" pokreće se skidanje fajla se servera.

|                                   |                   | Zatvori |
|-----------------------------------|-------------------|---------|
|                                   |                   |         |
|                                   |                   |         |
|                                   | 9,8 MB / 590,2 MB |         |
| Preuzimanje nove verzije Orion La | uncher TV         |         |
|                                   |                   |         |
|                                   |                   |         |
|                                   |                   |         |

Sistem će nakon preuzimanja fajlova automatski pokrenuti ažuriranje sistema koje će potrajati nekoliko minuta.